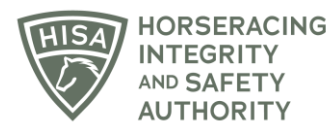

## **HISA STEP-BY-STEP GUIDE:**

## How to Update Your Personal Information

- 1. After logging in, navigate to "My Information" from the sidebar.
- 2. On the "My Details" page, you will be able to edit any of the fields, such as email address, name, address, phone number etc.
- 3. Once you have made the change, click "Save."

## GUÍA PASO A PASO DE HISA: Cómo actualizar su información personal

- 1. Después de iniciar sesión, navegue hasta "Mi información" desde la barra lateral.
- 2. En la página "Mis detalles", podrá editar cualquiera de los campos, como dirección de correo electrónico, nombre, dirección, número de teléfono, etc.
- 3. Una vez que haya realizado el cambio, haga clic en "Guardar".